## HMP3000

Užregistruokite savo įrenginį ir gaukite visą reikiamą pagalbą internete, adresu www.philips.com/welcome

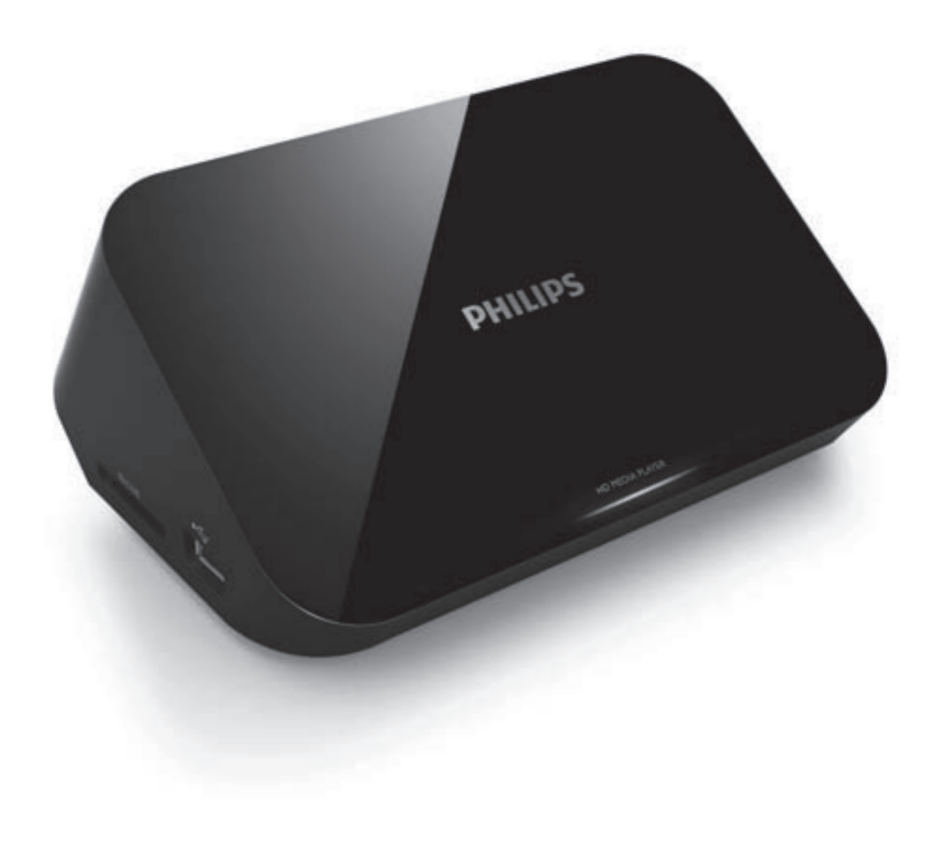

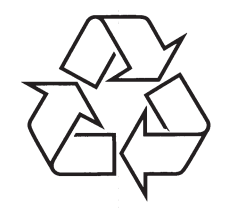

Daugiau apie firmos "Philips" gaminius galite sužinoti pasauliniame Interneto tinkle. Svetainės adresas: http://www.philips.com

Naudojimosi instrukcijų knygelė

## TURINYS

| 1.                        | Prekiniai ženklai          |  |  |  |
|---------------------------|----------------------------|--|--|--|
| 2.                        | Prijungimas ir grojimas5   |  |  |  |
| 3.                        | Valdymas ir grojimas9      |  |  |  |
| 4.                        | Pasirinktys                |  |  |  |
|                           | Vaizdo pasirinktys10       |  |  |  |
|                           | Garso pasirinktys11        |  |  |  |
|                           | Nuotraukų pasirinktys11    |  |  |  |
| 5.                        | Failų naršymas12           |  |  |  |
|                           | Visų failų naršymas13      |  |  |  |
|                           | Filmų failų naršymas14     |  |  |  |
|                           | Muzikinių failų naršymas16 |  |  |  |
|                           | Nuotraukų failų naršymas16 |  |  |  |
| 6.                        | Failų tvarkymas17          |  |  |  |
|                           | Įprastos funkcijos17       |  |  |  |
| 7.                        | Nustatymai19               |  |  |  |
|                           | Sisteminiai19              |  |  |  |
|                           | Garso                      |  |  |  |
|                           | Vaizdo                     |  |  |  |
|                           | EasyLink21                 |  |  |  |
|                           | MISC (įvairūs)21           |  |  |  |
| 8.                        | EasyLink                   |  |  |  |
| 9.                        | Problemų sprendimas23      |  |  |  |
| 10. Techniniai duomenys24 |                            |  |  |  |

### 1. PREKINIAI ŽENKLAI

## HDMI

HIGH-DEFINITION MULTIMEDIA INTERFACE

HDMI, HDMI logotipas ir 'High-Definition Multimedia Interface' yra HDMI licensing LLC prekiniai ženklai arba registruoti prekiniai ženklai JAV ir kitose šalyse.

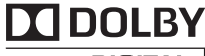

DIGITAL

Pagaminta pagal Dolby Laboratories licenciją.

Dolby ir dvigubos-D simboliai yra Dolby Laboratories prekiniai ženklai.

## HD MKV PLAYBACK

APIE DIVX VIDEO: DivX® yra skaitmeninis video formatas, sukurtas DivX, Inc. Tai yra oficialus DivX sertifikuotas įrenginys, kuris groja DivX video formatą. Apsilankykite www.divx.com, norėdami sužinoti daugiau ir pasinaudoti programine įranga, kuri padės pakeisti savo failų formatą į DivX video formatą.

APIE DIVX VIDEO-ON-DEMAND: Šis DivX Sertifikuotas įrenginys turi būti registruotas tam, kad būtų galima groti DivX Video-on-demand (VOD) turinį. Norėdami gauti registracijos kodą, suraskite DivX VOD skiltį savo įrenginio nustatymų meniu. Eikite į vod.divx.com turėdami šį kodą, norėdami pabaigti registravimą ir sužinoti daugiau apie DivX VOD.

DivX®, DivX Ultra Certified®, DivX PlusTM logotipai yra DivX Inc. prekiniai ženklai ir yra naudojami pagal licenciją.

DivX Certified® leidžia groti DivX® ir DivX PlusTM HD (H.264/MKV) video iki 1080p HD, įskaitant ir išskirtinį turinį.

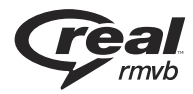

Real RMVB logotipas yra registruotas RealNetworks, Inc. prekinis ženklas.

## ... PREKINIAI ŽENKLAI

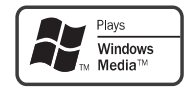

Windows Media ir Windows logotipai yra Microsoft Korporacijos registruoti prekiniai ženklai tiek Jungtinėse Amerikos Valstijose, tiek kitose šalyse.

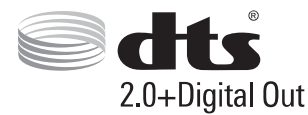

Pagaminta pagal U.S. Patentų licenciją: 5,956,674; 5,974,380; 6,487,535; 7,392,195; 7,272,567; 7,333,929; 7,212,872 bei kitus JAV bei pasaulyje išduotus bei galiojančius patentus. 'DTS' bei 'Simbolis' yra registruoti prekiniai ženklai, ir DTS-HD, ir DTS-HD Master Audio Essential, ir DTS logotipai yra DTS, Inc. prekiniai ženklai. Produktuose yra programinė įranga. © DTS, Inc. Visos Teisės Saugomos.

#### ... TECHNINIAI DUOMENYS

#### Elektros energijos tiekimas

- Įvestis: DC 9V 1.1A
- Elektros energijos išeiga: < 10 W
- Elektros energijos išeiga budėjimo režime: < 1 W

#### Elektros energijos tiekimo adapteris

- Elektros energijos tiekimo reitingas: AC 100V-240V 50Hz / 60Hz
- Išvestis: DC 9V 1.1A
- Prekinis ženklas: Philips
- Modelio numeris: SSW-1918EU-1

#### Priedai

- Pagrindinis įrenginys
- Nuotolinio valdymo pultas
- AV laidas
- Elektros energijos tiekimo adapteris
- Diskas
- Vartotojo naudojimosi instrukcijos

### **10. TECHNINIAI DUOMENYS**

#### 🚽 Pastaba

• Techniniai duomenys gali keistis be išankstinio įspėjimo.

#### Tinkami failai

- Video: MPEG 1/2/4(MPEG 4 Part 2), H.264, VC-1, H.263, VP6(640 x 480), DivX Plus HD, DivX 3/4/5/6, Xvid, RMVB 8/9/10, RM, WMV (V9), AVI, TS, M2TS, TP, TRP, ISO, VOB, DAT, MP4, MPEG, MPG, MOV (MPEG 4, H.264), ASF, FLV(640 x 480), MKV, M4V.
- Audio: Dolby digital, AAC, RA, OGG, MKA, MP3, WAV, APE, FLAC, DTS, LPCM, PCM, WMA (V9), IMP/MS ADPCM, WMA Pro
- Nuotraukos: JPEG, JPG, M-JPEG, PNG, TIF, TIFF, GIF (neanimuotas GIF), BMP, HD JPEG

#### USB įrenginys

• Tinkamumas: Greitaeigis USB (2.0)

#### Palaikomi subtitrai

• .srt, .sub, .smi, .ssa, .ass, .txt, .psb

#### SD kortelė

• Tinkamumas: SDHC 2.0 (iki 32 GB)

#### Video

- Signalo sistema: PAL /NTSC
- Kompozitinė video išvestis: 1 Vpp ~ 75 ohm
- HDMI išvestis: 480i, 480p, 576i, 576p, 720p, 1080i, 1080p

#### Audio

- Analoginė stereo išvestis
- Reagavimo į triukšmą santykis (1 kHz): > 90 dB (A-svertinis)
- Dinaminis diapazonas (1 kHz): > 80 dB (A-svertinis)
- Atsakomasis dažnis: +/-0.2 dB
- Skaitmeninė išvestis: Optinė

#### Pagrindinis įrenginys

- Išmatavimai (I x P x A): 136 x 86 x 52 mm
- Neto svoris: 0.48 Kg

### 2. PRIJUNGIMAS IR GROJIMAS

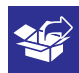

1

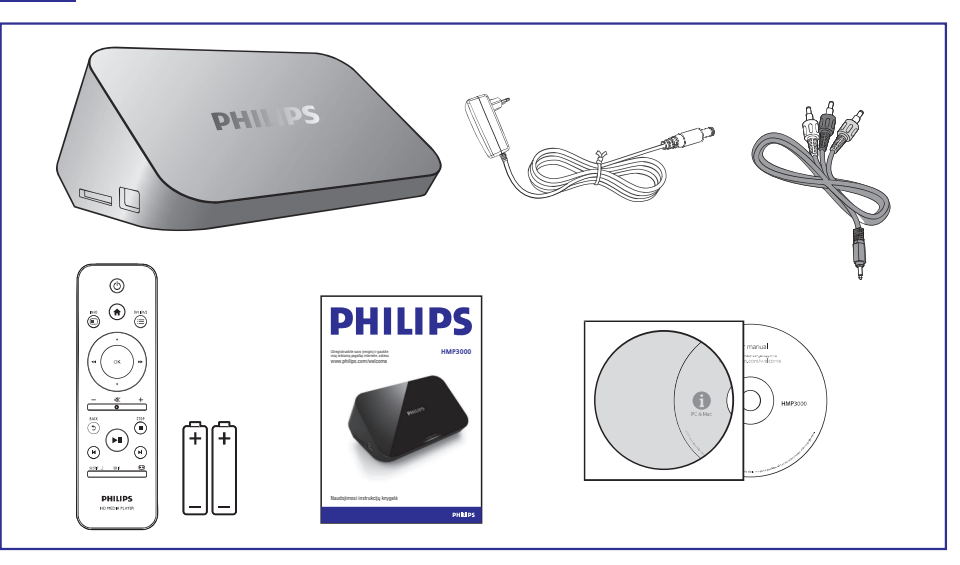

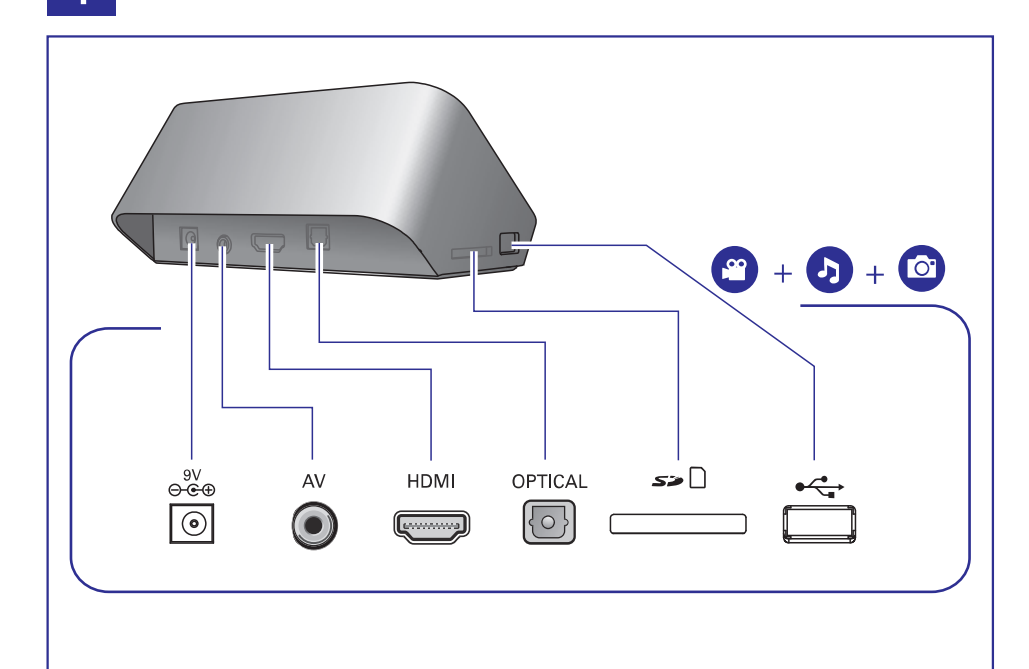

# 2

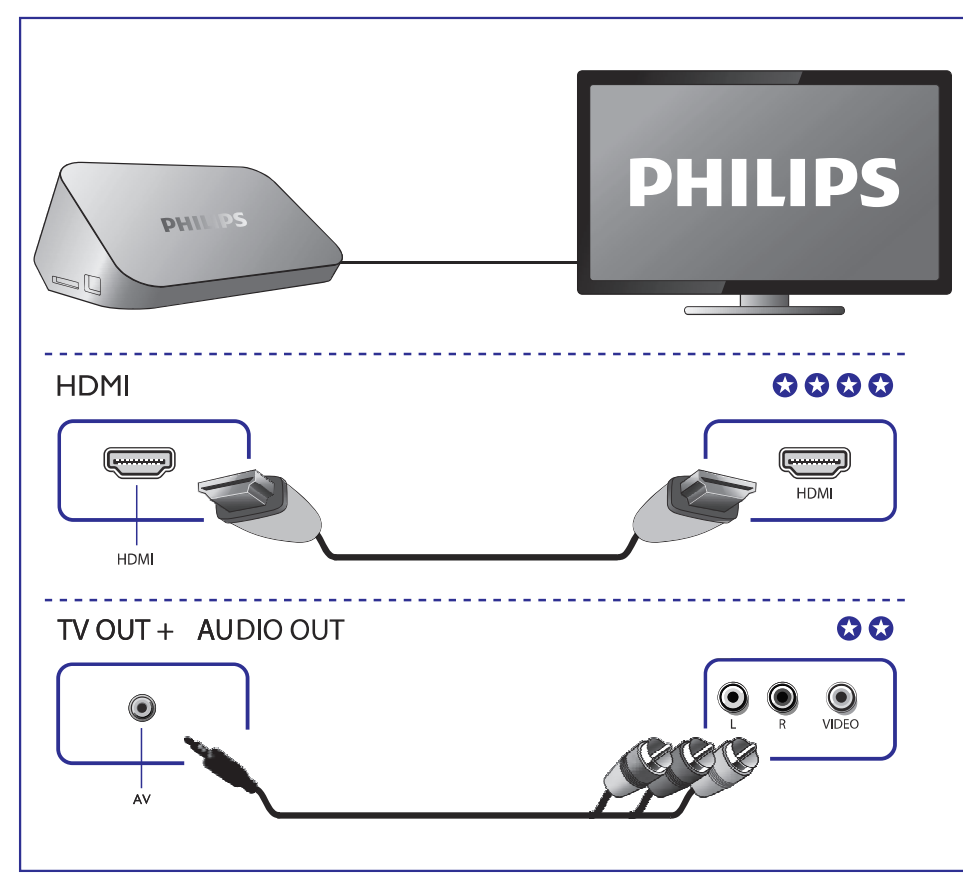

3

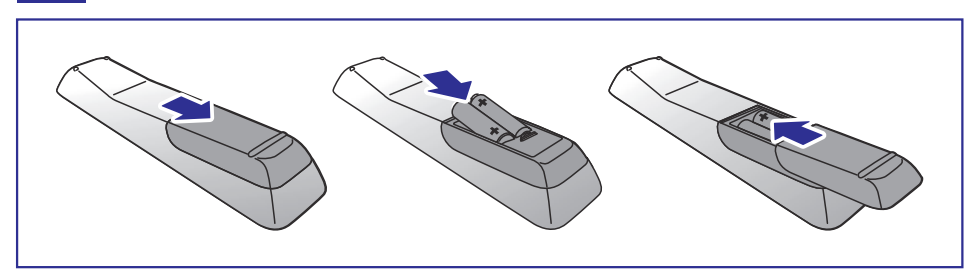

### 9. PROBLEMŲ SPRENDIMAS

Kai susisieksite su Philips, jūs turėsite pasakyti savo grotuvo serijos ir modelio numerį. Šią informaciją rasite grotuvo galinėje arba apatinėje dalyje. Užsirašykite numerius čia:

Modelio Numeris: \_\_\_\_\_

Serijos Numeris: \_\_\_\_\_

#### Nėra vaizdo

 Skaitykite televizoriaus naudojimosi instrukcijas, kad pasirinktumėte teisingą video įvesties kanalą.

#### Nėra garso išvesties iš Televizoriaus

• Įsitikinkite, kad audio laidai tikrai yra prijungti prie audio įvesties lizdų, kurie yra sugrupuoti su pasirinktais video įvesties lizdais.

#### USB įrenginio turinys negali būti nuskaitytas.

- USB įrenginio formatas yra netinkamas.
- USB įrenginio atmintis negali viršyti 1TB.
- Įsitikinkite, kad USB įrenginys yra tinkamas šiam grotuvui. (Remkitės 'Techniniai duomenys' > 'Tinkami failai')
- DRM apsaugoti video failai, kurie yra USB/SD įrenginyje, negali būti grojami per analoginę video jungtį (pavyzdžiui, kompozitinę). Norėdami groti šiuos failus jūs turėsite naudotis HDMI jungtimi.

#### DivX subtitrai rodomi neteisingai

- Įsitikinkite, kad subtitrų failo pavadinimas atitinka filmo failo pavadinimą.
- Įsitikinkite, kad DivX video failas ir subtitrų failas yra toje pačioje direktorijoje.

### 8. EASYLINK

Šis grotuvas palaiko Philips EasyLink funkciją, kuri naudoja HDMI CEC protokolą. Jūs galėsite naudotis vienu nuotolinio valdymo pultu, norėdami valdyti EasyLink funkciją turinčius įrenginius, kurie yra prijungti prie jūsų grotuvo HDMI jungties.

- Įsitikinkite, kad visuose įrenginiuose, įskaitant ir Televizorių, HDMI CEC funkcija būtų įjungta ir visi įrenginiai būtų sujungti HDMI jungtimi (žiūrėkite Televizoriaus ir kitų įrenginių naudojimosi instrukcijas).
- 2. Spauskite A.
- 3. Pasirinkite [Setup] > [EasyLink].
- 4. Pasirinkite [On], naudodamiesi šiais nustatymais:
  - [EasyLink] > [On]
  - [One Touch Play] > [On]
  - [One Touch Standby] > [On]
  - EasyLink funkcija yra įjungta.

#### One Touch Play (Grojimas vienu paspaudimu)

Kai šiuo grotuvo pradedate failo grojimą, visi prijungti HDMI CEC įrenginiai ir Televizorius automatiškai persijungs į teisingą HDMI įvesties kanalą.

#### One Touch Standby (Budėjimo režimas vienu paspaudimu)

Kai bet kurį prijungtą įrenginį (pavyzdžiui, Televizorių) perjungsite į budėjimo režimą, tuomet jūsų grotuvas automatiškai persijungs į budėjimo režimą.

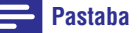

Bhiling negarantuoja, kad visi HDMI CEC irongini

• Philips negarantuoja, kad visi HDMI CEC įrenginiai veiks 100%.

### ... PRIJUNGIMAS IR GROJIMAS

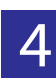

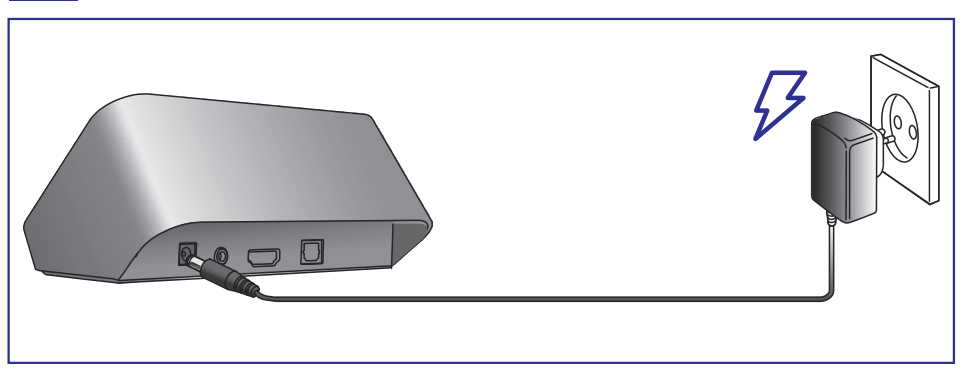

5

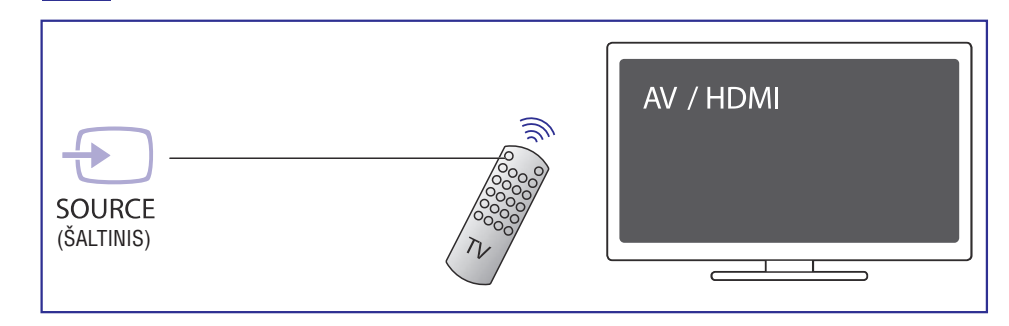

### ... PRIJUNGIMAS IR GROJIMAS

# 6

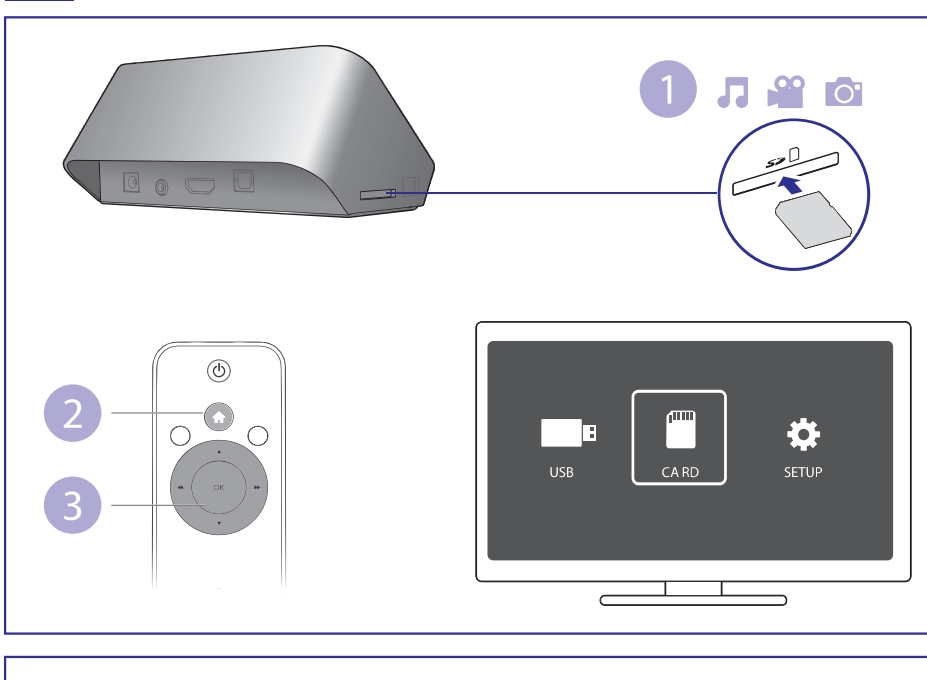

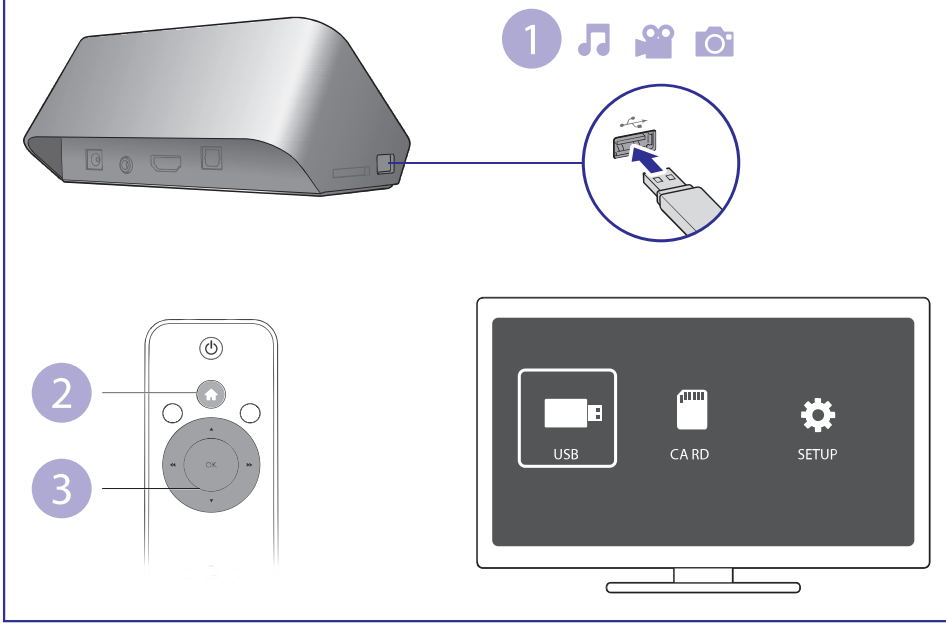

### ... NUSTATYMAI

### EasyLink

[EasyLink]: Įjungti arba išjungti EasyLink funkciją.

**[One Touch Play]:** Grojimas vienu paspaudimu. Kai prasideda disko grojimas, HDMI CEC Televizorius automatiškai persijungs į teisingą HDMI įvesties kanalą. EasyLink funkcija turi būti įjungta.

[**One Touch Standby]:** Budėjimo režimas vienu paspaudimu. Kai paspausite ir nuspaudę palaikysite <sup>(b)</sup> mygtuką, esantį šio grotuvo nuotolinio valdymo pulte, grotuvas ir visi kiti HDMI CEC įrenginiai persijungs į budėjimo režimą vienu metu. EasyLink funkcija turi būti įjungta.

### MISC (įvairūs)

[Version Info]: Esamos programinės įrangos informacijos rodymas.

[**DivX® VOD Code]:** Rodomas DivX® registracijos ir išregistravimo kodas.

### ... NUSTATYMAI

#### Garso

[Night Mode]: Garsaus garso ir švelnaus garso reguliavimas. Jjunkite šia funkcija žiūrėdami DVD filmus naktį, mažu garsu.

[HDMI Output]: Garso išvesties formato pasirinkimas, kai grotuvas prijungtas HDMI jungtimi.

[SPDIF Output]: Garso išvesties formato pasirinkimas, kai grotuvas prijungtas skaitmenine jungtimi.

#### Vaizdo

[Aspect Ratio]: Ekrano santykio, kuris geriausiai tinka jūsų Televizoriui, pasirinkimas.

[TV System]: Video išvesties formato, kuris geriausiai tinka jūsų Televizoriui, pasirinkimas.

[Video Zoom]: Video scenų pritraukimas arba atitraukimas.

[1080P 24Hz]: 1080p 24Hz video išvesties režimas, skirtas video turiniui.

#### Pastaba

- Video rezoliucija ir video turinio kadrų skaičius yra 1080p 24Hz. •
- Jūsų televizorius turi palaikyti 1080p 24Hz. ٠
- Jsitikinkite, kad prijungdami savo grotuvą prie Televizoriaus • naudojotės HDMI laidu.

[Deep Color]: Jeigu video turinys yra įrašytas naudojantis 'Deep Color' funkcija, tuomet, jjungę šią funkciją, vaizdą galėsite matyti žymiai ryškesnėmis spalvomis nei įprastai.

#### 3. VALDYMAS IR GROJIMAS

Naudokitės savo nuotolinio valdymo pultu, norėdami valdyti grojimą.

|                            | Funkcija                                                          | Mygtukai/Veiksmai                                                                                   |
|----------------------------|-------------------------------------------------------------------|----------------------------------------------------------------------------------------------------|
|                            | Nutraukti grojimą.                                                | •                                                                                                   |
|                            | Sustabdyti arba atnaujinti<br>grojimą.                            | ►II                                                                                                 |
|                            | Peršokti į buvusį/sekantį<br>media failą.                         | I <b>⊲</b> / ►I                                                                                     |
|                            | Pasirinkti garso kalbą arba<br>garso kanalą                       | AUDIO                                                                                               |
| (ч ок ) н                  | Grįžti į pradinį puslapį                                          | A                                                                                                   |
|                            | Pritraukti arba atitraukti.                                       | Pakartotinai spauskite 🖽.                                                                           |
| - • <b>K</b> +             |                                                                   | <ul> <li>Norėdami peržiūrėti pri-<br/>trauktą nuotrauką spaus-<br/>kite ▲ / ▼ / ◄◀ / ►►.</li> </ul> |
| BACK STOP                  | Greita paieška į priekį/atgal.                                    | Pakartotinai spauskite ◀◀ /<br>▶▶, norėdami pasirinkti greitį.                                      |
| (►II)                      | Pasirinkti subtitrų kalbą.                                        | SUBTITLE                                                                                            |
|                            | Paversti nuotrauką.                                               | Spauskite 🔺 / 🔻.                                                                                    |
|                            | Naršyti meniu.                                                    | ▲ / ▼ / ◄◀ / ▶▶.                                                                                    |
|                            | Patvirtinti pasirinkimą.                                          | ОК.                                                                                                 |
| PHILIPS<br>HD MEDIA PLAYER | Patekti į pasirinkčių meniu<br>grojimo metu arba failų<br>sąraše. | : <b>=</b>                                                                                          |
|                            | Patekti į failų redagavimo<br>meniu failų katalogo sąraše.        | EDIT                                                                                                |

#### Pastaba

- Šiuo grotuvu jūs galite groti tik tuos DivX įrašus, kurie buvo išnuomoti arba įsigyti su DivX® registracijos kodu. (Remkitės **'Nustatymai' > 'MISC (įvairūs)' > [DivX® VOD Code]**)
- Subtitrų failai su toliau nurodytais pavadinimų plėtiniais (.srt, .smi, .sub, .ssa, .ass, .txt) yra • palaikomi, bet nerodomi failų sąraše.
- Subtitrų failų pavadinimai turi sutapti su DivX įrašų pavadinimais (išskyrus pavadinimų • plėtinius).
- DivX įrašo failas ir subtitru failas turi būti išsaugoti toje pačioje vietoje.

### 4. PASIRINKTYS

Grojimo metu spauskite ≔, norėdami patekti į pasirinkčių meniu.

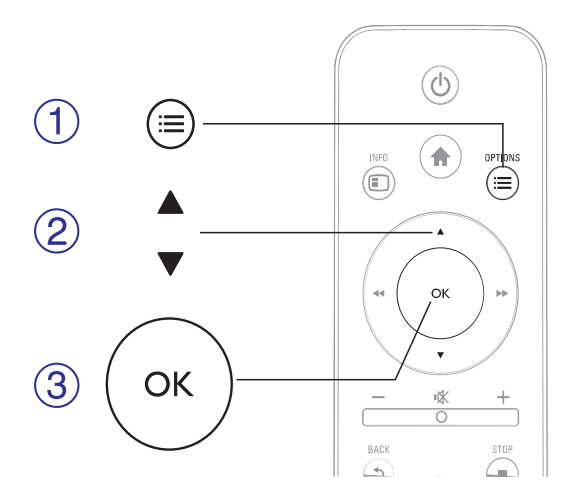

#### Vaizdo pasirinktys

[Subtitle]: Reguliuokite subtitrų nustatymus. Spauskite ◀◀ / ►►, norėdami pasirinkti tam tikrą elementą, tuomet spauskite ▲ / ▼, norėdami keisti reikšmes. Spauskite OK, norėdami patvirtinti.

[Audio]: Garso kalbos pasirinkimas.

[GOTO]: Pereiti prie tam tikros vietos grojimo. Spauskite ◀◀ / ►>, norėdami pasirinkti tam tikrą elementą, tuomet spauskite ▲ / ▼, norėdami keisti reikšmes. Spauskite OK, norėdami patvirtinti.

[Repeat Title]: Grojamos antraštės kartojimas.

[Repeat All]: Viso filmo failo kartojimas.

[Repeat Off]: Pakartojimo režimo išjungimas.

[Video Setting]: Reguliuokite vaizdo nustatymus. Spauskite ▲ / ▼, norėdami pasirinkti tam tikrą elementą, tuomet spauskite ◀◀ / ►►, norėdami keisti reikšmes. Spauskite OK, norėdami patvirtinti.

### 7. NUSTATYMAI

Patekę į nustatymų meniu jūs galite keisti šio grotuvo nustatymus.

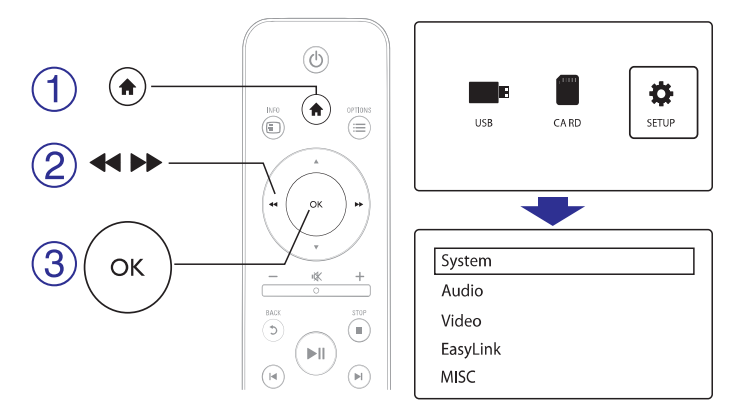

- 1. Spauskite **f**.
- 2. Pasirinkite [Setup], tuomet spauskite OK, noredami patvirtinti.
  - ➡ Rodomas nustatymų meniu.
  - → Spauskite ▲ / ▼, norėdami pasirinkti nustatymą.
  - └→ Spauskite **OK**, norėdami patekti į žemesnio lygio meniu.
  - └→ Spauskite ⊅, norėdami sugrįžti į aukštesnio lygio meniu.

#### Sisteminiai

[Menu Language]: Disko meniu kalbos pasirinkimas.

[Subtitle]: Tinkamo subtitrų kodavimo pasirinkimas.

**[Screen Saver]:** Ekrano užsklandos įjungimas. Jeigu grotuvas bus nenaudojamas kurį laiką, įsijungs ekrano užsklanda (pavyzdžiui laikinai sustabdžius arba pilnai sustabdžius grotuvą).

**[Auto Scan]:** Automatiškas media failų, esančių atminties įrenginyje, skenavimas.

**[Scan Storage]:** Pradėti arba sustabdyti media failų, esančių atminties įrenginyje, skenavimą.

**[Resume Play]:** Sugrįžti į video failo grojimą toje vietoje, kurioje jis buvo sustabdytas paskutinį kartą.

[Factory Default]: Atstatyti gamyklinius parametrus.

### ... FAILŲ TVARKYMAS

### Failų sąrašo naudojimas

#### [Multiple Select]

- Spauskite ▲ / ▼, norėdami pasirinkti failą arba katalogą, tuomet spauskite ►II, norėdami pridėti jį prie sąrašo.
- 2. Spauskite [Edit], kai baigėte failų ir katalogų pridėjimą.
- 3. Pasirinkite funkciją.

| [Copy]                | Pasirinkite į kur norite kopijuoti failus ir spauskite<br>▶II, norėdami patvirtinti.                                                                                                    |  |  |  |
|-----------------------|----------------------------------------------------------------------------------------------------|--|--|--|
| [Delete]              | Pasirinkite <b>[Yes]</b> , tuomet spauskite <b>OK</b> , norėdami<br>ištrinti pasirinktus failus arba katalogus.                                                                                                    |  |  |  |
| [Move]                | Pasirinkite į kur norite perkelti failus ir spauskite<br>M, norėdami patvirtinti.                                                                                                    |  |  |  |
| [Save Playlist]       | Pasirinkite [ <b>OK]</b> , norėdami išsaugoti grojimo sąrašą.<br>Pasirinkite [ <b>Rename]</b> , norėdami keisti pavadinimą,<br>naudojantis mini klaviatūra, tuomet spauskite <b>&gt;11</b> ,<br>norėdami patvirtinti.    |  |  |  |
| [Save Photo<br>Album] | Pasirinkite <b>[OK]</b> , norėdami išsaugoti nuotraukų<br>albumą.<br>Pasirinkite <b>[Rename]</b> , norėdami keisti pavadinimą,<br>naudojantis mini klaviatūra, tuomet spauskite <b>&gt;II</b> ,<br>norėdami patvirtinti. |  |  |  |
|                       |                                                                                                    |  |  |  |

#### 🚽 Pastaba

Paspauskite ir nuspaudę dvi sekundes laikykite , norėdami saugiai atjungti prijungtą atminties įrenginį.

### ... PASIRINKTYS

### Garso pasirinktys

[Repeat Off]: Pakartojimo režimo išjungimas.

[Repeat One]: Grojamo muzikinio failo kartojimas.

[Repeat AII]: Visų muzikinių failų kartojimas.

[Shuffle Loop]: Muzikinių failų grojimas atsitiktine tvarka.

### Nuotraukų pasirinktys

[Slide Timing]: Vienos nuotraukos rodymo laiko, skaidrių peržiūros metu, pasirinkimas.

[Slide Transition]: Skaidrių peržiūros perėjimo efekto pasirinkimas.

[Repeat Off]: Pakartojimo režimo išjungimas.

[Repeat AII]: Visų nuotraukų failų kartojimas.

[Shuffle Loop]: Nuotraukų failų grojimas atsitiktine tvarka.

[Select Music]: Pasirinkite ir grokite muziką skaidrių peržiūros metu. [Video Setting]: Video nustatymų reguliavimas.

## 5. FAILŲ NARŠYMAS

Galite naršyti failus, kurie yra patalpinti USB/SD laikmenoje.

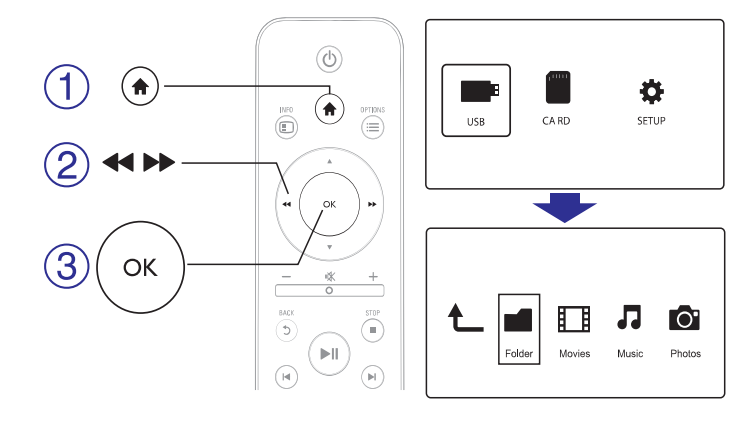

- 1. Spauskite 🛧.
- 2. Pasirinkite [USB]/[CARD].
- 3. Pasirinkite media failų naršymo režimą.
  - [Folder] (Katalogai)
  - [Movies] (Filmai)
  - [Music] (Muzika)
  - [Photos] (Nuotraukos)

### 6. FAILŲ TVARKYMAS

Jūs galite tvarkyti failus, esančius jūsų atminties įrenginyje.

### Įprastos funkcijos

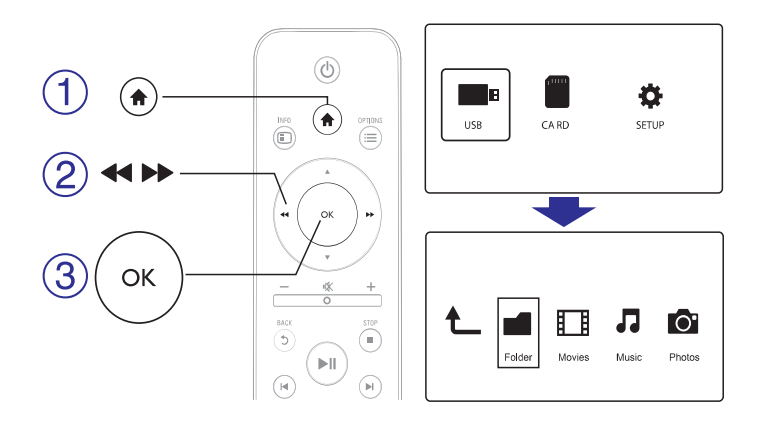

- 1. Spauskite **f**.
- 2. Pasirinkite [USB]/[CARD] > [Folder].
- 3. Spauskite OK, norėdami patekti į USB/SD įrenginį.
- Spauskite ▲ / ▼, norėdami pasirinkti failą arba katalogą, tuomet spauskite [Edit].
  - └→ Rodomas failų redagavimo meniu.
- 5. Spauskite ▲ / ▼, norėdami pasirinkti funkciją.

[Copy]: Pasirinkite į kur norite kopijuoti failus ir spauskite **>**11, norėdami patvirtinti.

[**Delete**]: Pasirinkite [Yes], tuomet spauskite **OK**, norėdami ištrinti pasirinktus failus arba katalogus.

[Move]: Pasirinkite į kur norite perkelti failus ir spauskite **>**11, norėdami patvirtinti.

#### [Rename]

- 1. Pasirinkite [Rename], norėdami keisti pavadinimą, naudojantis mini klaviatūra, tuomet spauskite ►II, norėdami patvirtinti.
- 2. Pasirinkite [OK], tuomet spauskite OK, norėdami išsaugoti naują pavadinimą.

### ... FAILŲ NARŠYMAS

#### Nuotraukų failų naršymas

| t_ |        |        | 1     | 0"     |
|----|--------|--------|-------|--------|
|    | Folder | Movies | Music | Photos |
|    |        |        |       |        |

- Spauskite << / ▶▶, norėdami pasirinkti [Photos], tuomet spauskite OK, norėdami patvirtinti.
- 2. Spauskite OK, norėdami patekti į USB/SD įrenginį.
- 3. Failų naršyklėje spauskite 📃
- Spauskite ▲ / ▼, norėdami pasirinkti rodymo režimą arba tvarkyti failus.

[Search]: Nuotraukų failų paieška. Sekite ekrane rodomomis instrukcijomis, norėdami mini klaviatūra įvesti raktinius žodžius, tuomet spauskite **II**, norėdami pradėti paiešką.

[Thumbnails]: Nuotraukų failų ir katalogų rodymas sumažintu formatu.

[List]: Failų ir katalogų rodymas sąraše.

[Preview]: Failų ir katalogų rodymas atskirame lange.

[Photo Directory]: Nuotraukų failų rodymas direktorijos režime.

[Leaf Folder View]: Nuotraukų failų rodymas išskaidytame režime.

[Date view]: Nuotraukų failų rodymas pagal datą.

[All Photos]: Visų nuotraukų failų rodymas.

[Albums]: Nuotraukų failų rodymas pagal albumus.

[Go to Folder]: Eiti į katalogą, kuriame yra pasirinktas failas.

[Name]: Nuotraukų failų rodymas pagal abėcėlę.

[Recently Added]: Neseniai pridėtų nuotraukų failų sąrašas.

[Recently Played]: Neseniai grotų nuotraukų failų sąrašas.

### ... FAILŲ NARŠYMAS

### Visų failų naršymas

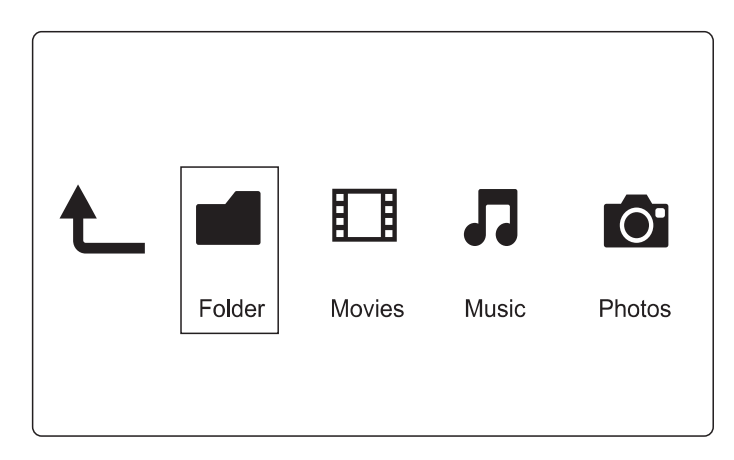

- 1. Pasirinkite [Folder], tuomet spauskite OK, norėdami patvirtinti.
- 2. Spauskite OK, norėdami patekti į USB/SD įrenginį.
- 3. Failų naršyklėje spauskite 三.
- Spauskite ▲ / ▼, norėdami pasirinkti rodymo režimą arba tvarkyti failus.

[Thumbnails]: Failų ir katalogų rodymas sumažintu formatu.

[List]: Failų ir katalogų rodymas sąraše.

[Preview]: Failų ir katalogų rodymas atskirame lange.

[All Media]: Visų media failų rodymas.

[Movies]: Filmų failų rodymas.

[Photos]: Nuotraukų failų rodymas.

[Music]: Muzikinių failų rodymas.

### ... FAILŲ NARŠYMAS

### Filmų failų naršymas

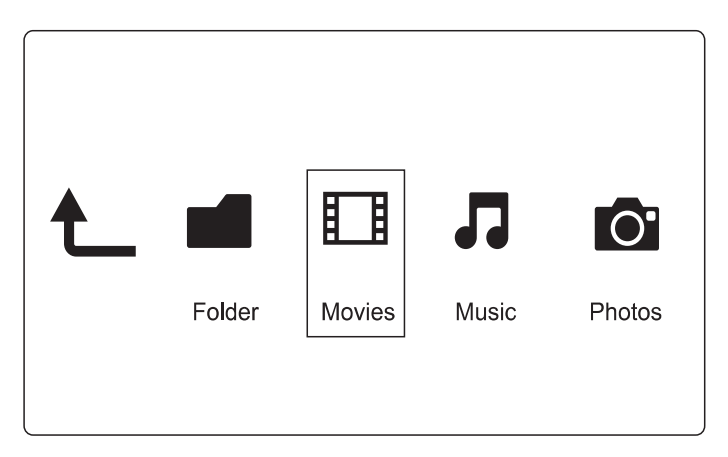

- 1. Spauskite ◀◀ / ►►, norėdami pasirinkti [Movies], tuomet spauskite OK, norėdami patvirtinti.
- 2. Spauskite OK, norėdami patekti į USB/SD įrenginį.
- 3. Failų naršyklėje spauskite 📃
- Spauskite ▲ / ▼, norėdami pasirinkti rodymo režimą arba tvarkyti failus.

**[Search]:** Filmų failų paieška. Sekite ekrane rodomomis instrukcijomis, norėdami mini klaviatūra įvesti raktinius žodžius, tuomet spauskite **>II**, norėdami pradėti paiešką.

[Thumbnails]: Filmų failų ir katalogų rodymas sumažintu formatu.

[List]: Failų ir katalogų rodymas sąraše.

[Preview]: Failų ir katalogų rodymas atskirame lange.

[All Movies]: Visų filmų failų rodymas.

[Show DVDs]: Visų ISO failų rodymas.

[Go to Folder]: Eiti į katalogą, kuriame yra pasirinktas failas.

[Name]: Filmų failų rodymas pagal abėcėlę.

[Size]: Filmų failų rodymas pagal dydį.

[Most Viewed]: Daugiausiai kartų peržiūrėtų filmų sąrašas.

[Recently Added]: Neseniai pridėtų filmų sąrašas.

### ... FAILŲ NARŠYMAS

### Muzikinių failų naršymas

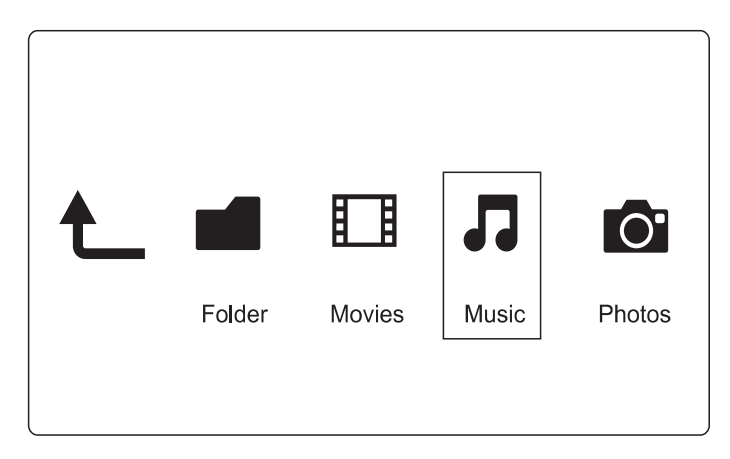

- Spauskite ◀◀ / ►►, norėdami pasirinkti [Music], tuomet spauskite OK, norėdami patvirtinti.
- 2. Spauskite OK, norėdami patekti į USB/SD įrenginį.
- 3. Failų naršyklėje spauskite 🗮
- Spauskite ▲ / ▼, norėdami pasirinkti rodymo režimą arba tvarkyti failus.

[Search]: Muzikinių failų paieška. Sekite ekrane rodomomis instrukcijomis, norėdami mini klaviatūra įvesti raktinius žodžius, tuomet spauskite ►II, norėdami pradėti paiešką.

[Thumbnails]: Muzikinių failų ir katalogų rodymas sumažintu formatu.

[List]: Failų ir katalogų rodymas sąraše.

[Preview]: Failų ir katalogų rodymas atskirame lange.

[Go to Folder]: Eiti į katalogą, kuriame yra pasirinktas failas.

[All Songs]: Visų muzikinių failų rodymas.

[Albums]: Muzikinių failų rodymas pagal albumus.

[Artists]: Muzikinių failų rodymas pagal atlikėjus.

[Genres]: Muzikinių failų rodymas pagal žanrus.

[Years]: Muzikinių failų rodymas pagal metus.

[Playlists]: Grojimo sąrašų rodymas.

[Recently Played]: Neseniai grotų muzikinių failų sąrašas.

[Recently Added]: Neseniai pridėtų muzikinių failų sąrašas.

[Name]: Muzikinių failų rodymas pagal abėcėlę.